# 介護予防・日常生活支援総合事業について

# (すみれ、あさがお I 、なのはな I )

介護予防・日常生活支援総合事業に関する操作説明書です。 (以降、「介護予防・日常生活支援総合事業」を「総合事業」と呼びます)

Flowers NEXT(すみれ、あさがおI、なのはなI)のバージョン 1.80R20 以上で総合事業の請求ができるよう対応しております。

<訪問型サービス・・・すみれ>

| サービス<br>種類コード | サービス種類名            | 内容                                               |
|---------------|--------------------|--------------------------------------------------|
| A 1           | 訪問型サービス<br>(みなし)   | 予防訪問介護をベースとしたサービスで、国で規定したサ<br>ービスコードで算定する。       |
| A 2           | 訪問型サービス<br>(独自)    | 予防訪問介護をベースとしたサービスで、市町村が独自に<br>単位数・地域単価を規定するサービス。 |
| A 3           | 訪問型サービス<br>(独自/定率) | 市町村が独自に規定したサービスで、利用者負担は、定率<br>での計算。              |
| A 4           | 訪問型サービス<br>(独自/定額) | 市町村が独自に規定したサービスで、利用者負担は、定額<br>での計算。              |

<通所型サービス・・・あさがお I、なのはな I>

| サービス<br>種類コード | サービス種類名            | 内容                                               |
|---------------|--------------------|--------------------------------------------------|
| A 5           | 通所型サービス<br>(みなし)   | 予防通所介護をベースとしたサービスで、国で規定したサ<br>ービスコードで算定する。       |
| A 6           | 通所型サービス<br>(独自)    | 予防通所介護をベースとしたサービスで、市町村が独自に<br>単位数・地域単価を規定するサービス。 |
| A 7           | 通所型サービス<br>(独自/定率) | 市町村が独自に規定したサービスで、利用者負担は、定率<br>での計算。              |
| A 8           | 通所型サービス<br>(独自/定額) | 市町村が独自に規定したサービスで、利用者負担は、定額<br>での計算。              |

I. 設定

| 1-1. 単位釵衣マスタ( | の登録 |
|---------------|-----|
|---------------|-----|

| A1 | A2 | A3 | A4 | A5 | A6 | A7 | <b>A</b> 8 |
|----|----|----|----|----|----|----|------------|
| ×  | 0  | 0  | 0  | ×  | 0  | 0  | 0          |

市町村が独自に規定するサービス(A2, A3, A4, A6, A7, A8)については、市町村ごとに単位 数マスタの登録が必要です。

※マスタ登録の前に、市町村設定にて、保険者番号が登録されていることを確認してくだ さい。

単位数表マスタの登録方法は2パターン用意しています。

- ●マスタファイル取り込みによる一括登録 市町村版介護予防・日常生活支援総合事業単位数表マスタファイルga 市町村から提供された場合は、内容を一括で取り込むことができます。
- ●手入力による登録

#### <単位数表マスタファイル取り込みによる一括登録>

- メイン画面の「設定」より「市町村版総合事業単位数表マスタ設定」をクリックします。
- 2. 上部にある「単位数表マスタ取り込み」メニューボタンをクリックします。
- 3. 取り込み画面が表示されるので、「CSVファイルの選択」ボタンをクリックします。

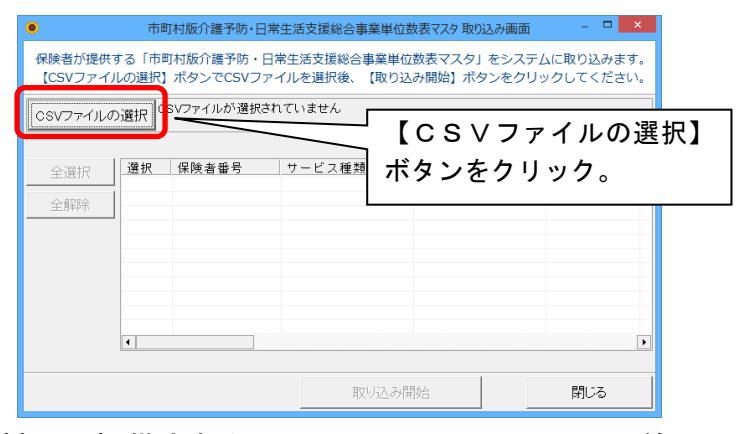

4. 市町村から提供されたファイル(CSVファイル等)の保存先を選び、ファイルを 選択し、「開く」ボタンをクリックします。

| 取り込む総合事業単位数表マスタCSVファイルを選択してください                                                                                                    |                              |
|----------------------------------------------------------------------------------------------------|------------------------------|
|                                                                                                    | ファイルの保存先を参照<br>し、ファイルを選択します。 |
| <ul> <li>● ホームグループ</li> <li>● COOMINGLY # # 4000 (1010)</li> <li>● COOMINGLY # # 4000 (1010)</li> <li>● COOMINGLY # 4000 (1010)</li> <li>● COOMINGLY # 4000 (1010)</li> <li>● COOMINGLY # 4000 (1010)</li> <li>● COOMINGLY # 4000 (1010)</li> <li>● COOMINGLY # 4000 (1010)</li> <li>● COOMINGLY # 4000 (1010)</li> <li>● COOMINGLY # 4000 (1010)</li> <li>● COOMINGLY # 4000 (1010)</li> <li>● COOMINGLY # 4000 (1010)</li> <li>● COOMINGLY # 4000 (1010)</li> <li>● COOMINGLY # 4000 (1010)</li> <li>● COOMINGLY # 4000 (1010)</li> <li>● COOMINGLY # 4000 (10</li></ul> |                              |
| ■ 12977<br>■ 1277<br>■ 23-7947<br>T74ル名(出): 000市総合事業単位数表マス v CSUCD-(単 (4 con))<br>■ 774ル名(出): 000市総合事業単位数表マス v CSUCD-(単 (4 con))<br>■ 1752 v (1)                                                                                                    | 「開く」ボタンをクリック<br>します。         |

→次ページに続く

5. 市町村から提供されたファイルの内容が画面に表示されるので、「取り込み開始」ボ タンをクリックします。

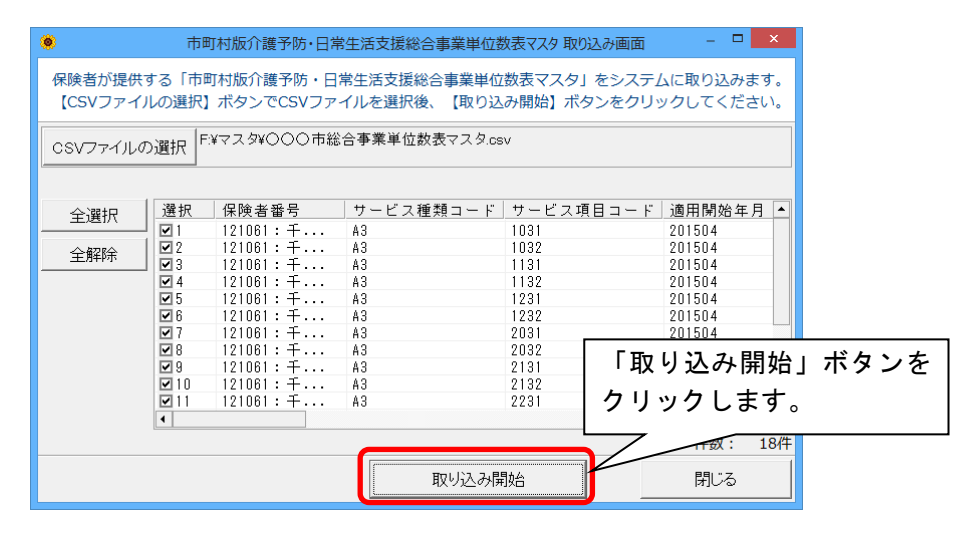

6. 確認メッセージが表示されるので「はい」をクリックします。

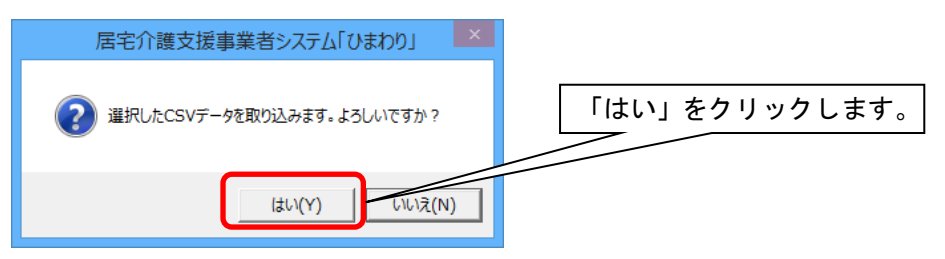

7. 取り込み完了のメッセージが表示されるので「OK」をクリックします。

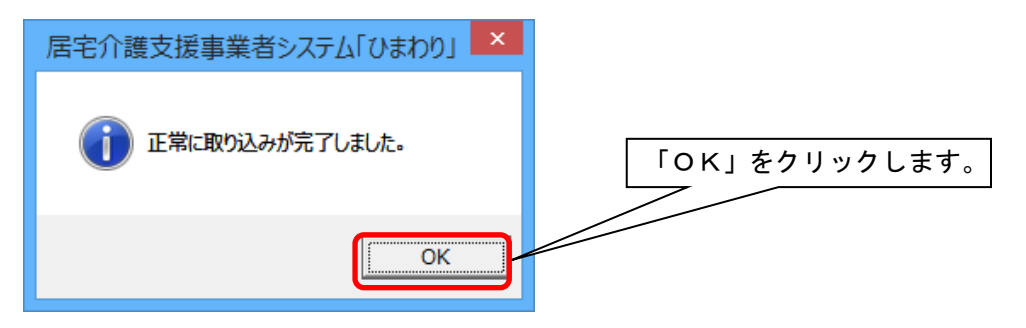

8. 「閉じる」で画面を閉じます。

### く手入力による登録>

- 1. メイン画面の「設定」より「市町村版総合事業単位数表マスタ設定」をクリックします。
- 「市町村版介護予防・日常生活支援総合事業単位数表マスタ入力」画面が表示されるので、保険者名を選択し、「新規追加」ボタンをクリックします。

|       |            | 1. 保険者名を選択します。     |   |
|-------|------------|--------------------|---|
| 保険者番号 | 123456 金沢市 | ▼ 市町村設定 2.「新規追加」ボタ | ン |
| 適用期間  |            | ▼ 新規追加 をクリックします。   |   |

3. 「適用開始年月の入力・変更」画面が表示されるので、適用開始年月を入力し、「決定」 ボタンをクリックします。

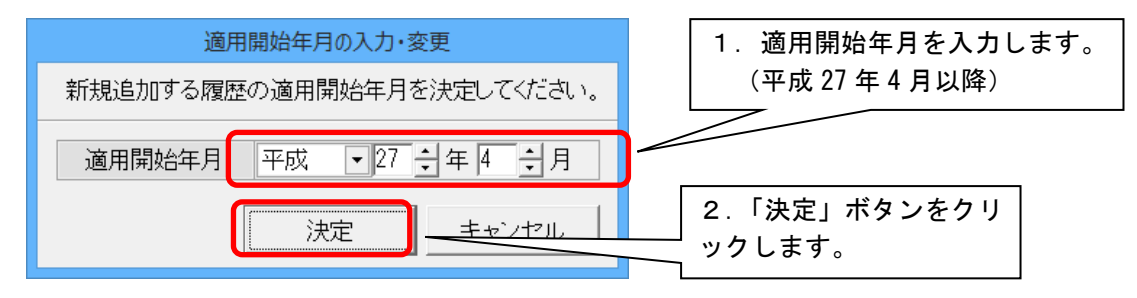

4. 確認メッセージが表示されるので、「はい」をクリックします。

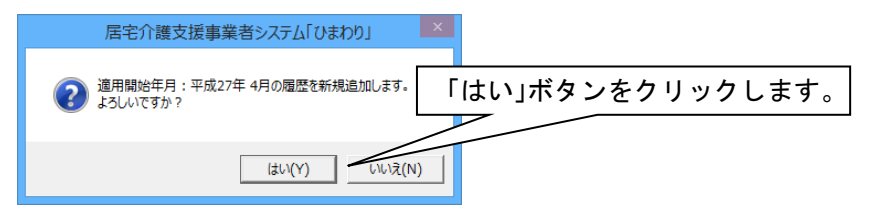

→次ページに続く

5. サービス種類ごとのマスタ入力画面が表示されますので、該当のサービス種類コードを 選択し、内容を入力します。

[A1, A5 のサービス]

厚生労働省指定のため、単位数の設定画面は表示されません。

[A2, A6 サービス]

市町村が指定する単位数を入力してください。

| .1 | /J ^]E | 単位数を入力します。 |               |                        |               |  |         |  |
|----|--------|------------|---------------|------------------------|---------------|--|---------|--|
| ſ  | サービ    | ス種類        | 類コード A2       | 訪問型サー                  | ビス(独自) 🔹      |  |         |  |
|    | 選択     | No.        | サービス<br>種類コード | サ <i>ー</i> ビス<br>項目コード | サービス名称        |  | 単位数     |  |
|    |        | 1          | A2            | 1111                   | 訪問型独自サービスI    |  | 1168 単位 |  |
|    |        | 2          | A2            | 1113                   | 訪問型独自サービスI・初任 |  | 818単位   |  |
| l  | Г      | 3          | Δ.2           | 1114                   | 訪問刑独白サービフト・同一 |  | 1051単位  |  |

[A3, A4, A7, A8 サービス]

市町村から提示された内容をすべて入力します。

(入力項目の詳細は、次ページを参照してください)

| (八刀項)    | 日の計画は、次下・ファを照しててたらい         | ・ 全ての内容を入力します。 |
|----------|-----------------------------|----------------|
| サービス種類コ  | ード A3 訪問型サービス (独自/定率)     ▼ |                |
| 選択 No. サ | ・ ビス サービス サービス名称            |                |
| 種類       |                             |                |
|          | A3                          |                |
|          |                             |                |

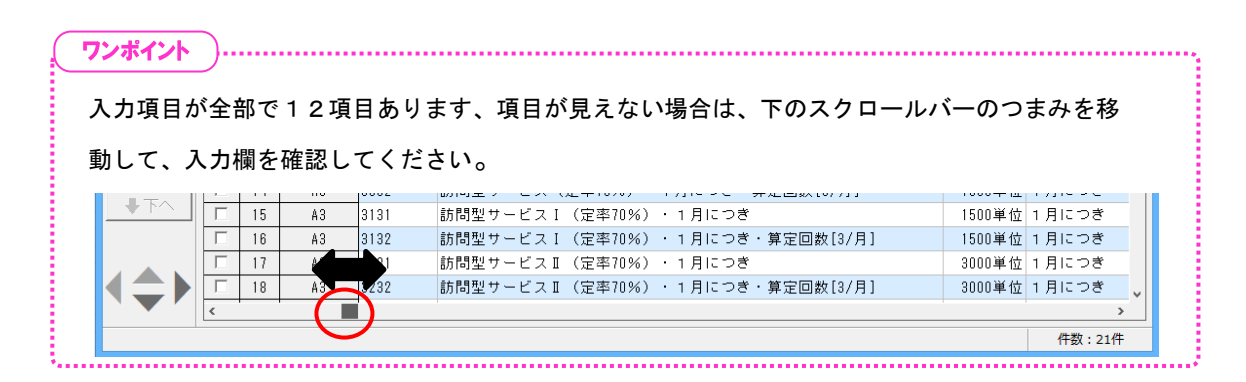

新たにサービスコードを入力したい場合は、「行追加」をクリックすると、新しい行が 追加されます。

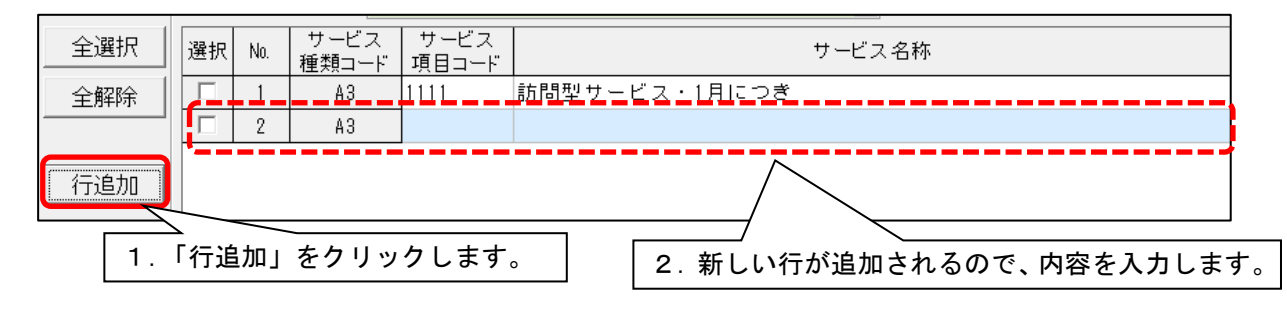

6. 入力が終わりましたら、「登録」ボタンをクリックし、画面を閉じます。

単位数表マスタの入力項目について

| 項日              | 内容                                        | 必須入力   |        | 備考                                                 |
|-----------------|-------------------------------------------|--------|--------|----------------------------------------------------|
| × 1             | r 1-D.                                    | A2, A6 | A3, A7 |                                                    |
| サービス項目コード       | サービス項目コードを入<br>力します。                      |        | 0      | 例) 1111                                            |
| サービス名称          | サービス名称を入力しま<br>す。                         |        | 0      | 例)訪問型サービス I                                        |
| 単位数             | 単位数を入力します。                                | 0      | 0      | 例) 500                                             |
| 算定単位            | 算定の単位を選択しま<br>す。                          |        | 0      | 「1回につき」「1日につき」<br>「1月につき」「1週間につき」<br>の中から選択してください。 |
| 制限日数・回数         | 制限日数・制限回数が定<br>められている場合は、入<br>力します。       |        |        |                                                    |
| 算定回数制限期間        | 制限日数・制限回数が定<br>めされている場合は、対<br>象の期間を入力します。 |        |        | 「1月につき」「1日につき」<br>「1週間につき」<br>の中から選択してください。        |
| 支給限度額対象区分       | 区分支給限度額の対象で<br>ある場合、「対象」にチ<br>ェックを入れます。   |        | 0      |                                                    |
| 給付率             | 給付率を入力してくださ<br>い。                         |        | 0      | 90%、80%の中から選択ま<br>たは、数値を手入力してくださ<br>い。             |
| 利用者負担額          | 利用者負担額を入力して<br>ください。                      |        |        |                                                    |
| 事業対象者<br>実施区分   | 「事業対象者」の方へサ<br>ービスを提供する場合、<br>「実施可」を選びます。 |        | 0      |                                                    |
| 要支援1受給者実施<br>区分 | 「要支援1」の方へサー<br>ビスを提供する場合、「実<br>施可」を選びます。  |        | 0      | 実施不可、実施可の中から選択<br>してください。                          |
| 要支援2受給者実施<br>区分 | 「要支援2」の方へサー<br>ビスを提供する場合、「実<br>施可」を選びます。  |        | 0      |                                                    |

| A1 | A2 | A3 | A4 | A5 | A6 | A7 | <b>A</b> 8 |
|----|----|----|----|----|----|----|------------|
| 0  | 0  | 0  | 0  | 0  | 0  | 0  | 0          |

#### I-2.サービスの登録(加算体制の登録)

実施する総合事業のサービス内容を登録する必要があります。

- 1. メイン画面の上部メニューにある「システム動作環境」>「管理設定」をクリック します。(なのはな I の場合「管理設定(通所)」を選びます。)
- 2.「加算体制」をクリックします。
- 3. サービス開始年月日を平成27年4月1日以降にし、「総合事業」を選択し、「決定」 ボタンをクリックします。

| 1 加算体制(※他のシステムと共有しています)                                                                                                    | - 🗆 🗙            |
|----------------------------------------------------------------------------------------------------|------------------|
| 1. 開始日を平成 27 年 4 月 1 日以降にします。」ード:     マッター     窓称:     ケワアセンター                                                                                                    | ★閉じる( <u>c</u> ) |
| 介護給付     Cに係る体制等状況     総合事業       平成     27 当年4     一月                                                                                                    |                  |
| サービスの選択:総合事業     ▼     ▼     小     中     平     110~     平     110~     平     110~     平     110~     平     110~     平     110~     平     110~     110~     110~     110~     110~     110~     110~     110~     110~     110~     110~     110~     110~     110~     110~     110~     110~     110~     110~     110~     110~     110~     110~     110~     110~     110~     110~     110~     110~     110~     110~     110~     110~     110~     110~     110~     110~     110~     110~     110~     110~     110~     110~     110~     110~     110~     110~     110~     110~     110~     110~     110~     110~     110~     110~     110~     110~     110~     110~     110~     110~     110~     110~     110~     110~     110~     110~     110~     110~     110~     110~     110~     110~     110~     110~     110~     110~     110~     110~     110~     110~     110~     110~     110~     110~     110~     110~     110~     110~     110~     110~     110~     110~     110~     110~     110~ <td< td=""><td>3月31日<br/>3月31日</td></td<> | 3月31日<br>3月31日   |
| 2.「総合事業」を選択します。                                                                                                    |                  |

#### 総合事業のサービスの選択し、体制の入力を行ってください。

| 1. 総合事業のサービスを選択しま | す。 3.「決定」ボタンをクリックします。        |
|-------------------|------------------------------|
|                   |                              |
| A2 訪問型サービス(独自)    |                              |
| 施設等の区分 人員配置       | 分 その他該当する体制等 詳細(複数選択可)       |
|                   | 行り地域加算 なし<br>小規模事業所加算(地域) あり |
|                   | 小規模事業所加算(規模) サービュ提供者任者体制の減算  |
|                   | 介護職員処遇改善加算                   |
|                   |                              |
|                   | 2. 体制を入力します。                 |

総合事業の設定(すみれ、あさがおⅠ、なのはなⅠ)

| I | A1 | A2 | A3 | A4 | <b>A</b> 5 | A6 | A7 | <b>A</b> 8 |
|---|----|----|----|----|------------|----|----|------------|
| Ī | х  | 0  | 0  | 0  | ×          | 0  | 0  | 0          |

## <u>I-3.単位数単価の設定</u>

手順 I - 2 に引き続き加算体制の画面にて、総合事業サービスの単位数単価を設定します。 ※自事業所の地域区分と異なる単位数単価の場合は、入力が必要です。

1. 管理設定の「総合事業」タブをクリックし、「新規」ボタンをクリックします。

| <b>1</b>                        | 加算体制(※他のシス                                  | テムと共有しています) | _ 🗆 🗙            |
|---------------------------------|---------------------------------------------|-------------|------------------|
| 識別コード: 000000032<br>名称: あさがおケアセ | <sub>事業</sub> 1.「総合事業」タブを<br><sub>ンター</sub> | クリックします。    | ✓ 変更(S) ★ 閉じる(C) |
| 略称: あさがおケアセ                     | 29-                                         | 2.「新規」ボ     | タンをクリックします。      |
| 介護給付費算定に係る体制等状                  | 況「総合事業」                                     |             |                  |
| (総合事業)単位数単価設定                   | :                                           |             |                  |
| 保険者番号保険者名                       | サービス種                                       | 適用期間        | 」単位数単価 □ 新規(№)   |

2. 保険者、サービス種、適用期間、単位数単価を入力し、「決定」ボタンをクリック します。

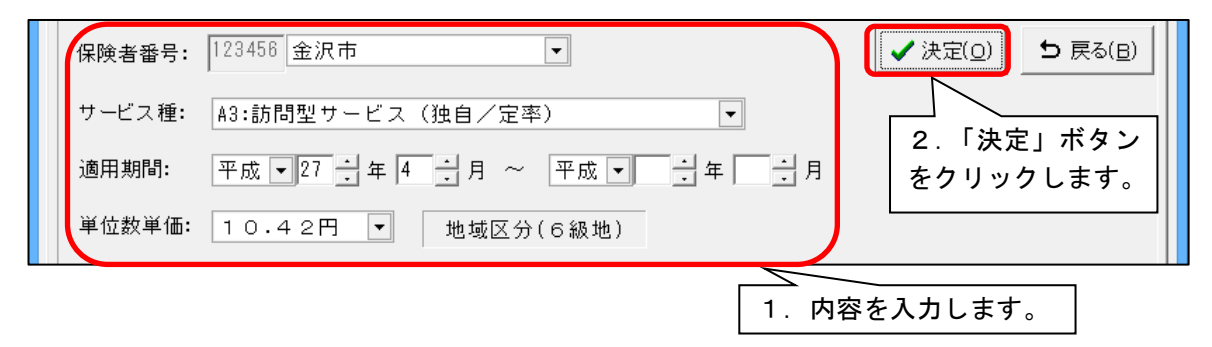

対象となる総合事業サービスをすべて登録します。

## II. 利用者の登録について

## <u>Ⅱ-1. 個人台帳(介護保険証)の登録</u>

介護保険証にて、事業対象者の登録ができます。

※要介護状態区分等にて「事業対象者」が選択できるようになります。

| (一) (二) (三) 日履歴登                                                   | 録( <u>S</u> ) り戻る(B)       |
|--------------------------------------------------------------------|----------------------------|
| 要介護状態区分等: 1 事業対象者 ▼ 要支援の事由:                                        |                            |
| 認定年月日: 平成 ▼ 27 年 4 月 15 日 ※認定年月日は基本チェックリスト実施日、認介護予防ケアマネジメント作成依頼届出日 | 定有効期間の開始年月日は<br>を入力してください。 |
| 認定有効期間: 平成 ▼ 27 年 4 月 1 日~ 平成 ▼ 27 年 12 月 31 日                     |                            |
| 区分支給限度額管理期間: 平成 ▼ 27 年 4 月 1 日~ 平成 ▼ 27 年 12 月 31 日                | 認定有効期間と同じ                  |
| 区分支給限度基準額<br>5003単位                                                | 編集                         |
| ※事業対象者の区へ・・・・・・・・・・・・・・・・・・・・・・・・・・・・・・・・・・・・                      |                            |
| 事業対象者の場合、区分支給限度基準額は、5,003単位(要支援1と同じ)                               | )が初                        |
| 期値として入力されます。異なる場合は、「編集」ボタンより変更してくだ                                 | <b>さい</b> 。                |
|                                                                    |                            |

| 事業対象者の介護保険証の登録について                                                                 |
|------------------------------------------------------------------------------------|
| 基本チェックリストの実施日を認定年月日に入力します。                                                         |
| また、介護予防ケアマネジメント作成依頼届出日(ケアマネージャーが届け出た書類)を認定有効期<br>間の開始日に入力します。認定有効期間の終了日は、空欄で構いません。 |

## Ⅱ-2.保険請求予定実績の入力

メイン画面の「予定・実績管理」にある「保険請求予実(総合事業)」をクリックします。 年月を選択し、総合事業のサービス、入力の区分(1回あたり・月額定額)を選び、「決定」 ボタンをクリックします。

| 2                                  |                                     | 保険請求予定実績                                  |
|------------------------------------|-------------------------------------|-------------------------------------------|
| 操作( <u>O</u> ) 総合事業マスタ( <u>M</u> ) | 画面表示設定(D) サービス詳細情報画面表示(1)           | ) 連動先データ( <u>R</u> )                      |
| 平成 - 28 - 年 4                      | 弐月 総合事業 A7 ▼ € 1回                   | あたり © 月額定額 決定                             |
| 氏名: 0000000046                     | 総合太郎                                |                                           |
|                                    | 1.対象のサービス<br>を選択します。 2.入力の<br>択します。 | D区分を選<br>。<br>。<br>ろ.「決定」ボタン<br>をクリックします。 |

### ●サービスの入力方法について

| サービス           | A1、A2、A5、A6                                                                                           | A3、A4、A7、A8、                                |
|----------------|----------------------------------------------------------------------------------------------------|---------------------------------------------|
| パターン           | (みなし、独自サービス)                                                                                          | (定率、定額サービス)                                 |
| 1月あたり          | <ul> <li>2か所入力します</li> <li>・月額定額画面での入力</li> <li>・詳細入力画面(日々)での入力</li> <li>(現行の予防と同じ入力の方法です)</li> </ul> | 2 か所入力します<br>・月額定額画面での入力<br>・詳細入力画面(日々)での入力 |
| 1日あたり<br>(日割り) | <ul> <li>2か所入力します</li> <li>・月額定額画面での入力</li> <li>・詳細入力画面(日々)での入力</li> <li>(現行の予防と同じ入力の方法です)</li> </ul> | 詳細入力画面(日々)での入力                              |
| 1回あたり          | 詳細入力画面(日々)での入力                                                                                        | 詳細入力画面(日々)での入力                              |

総合事業の設定(すみれ、あさがおⅠ、なのはなⅠ)

| A1 | A2 | A3 | A4 | A5 | A6 | A7 | <b>A</b> 8 |
|----|----|----|----|----|----|----|------------|
| 0  | 0  |    |    | 0  | 0  |    |            |

< A 1、 A 2、 A 5、 A 6 サービスの入力画面について>

## <u>■月額定額サービスの入力</u>

1. 保険請求予定実績の画面は、区分「月額定額」を選び、画面を開きます。

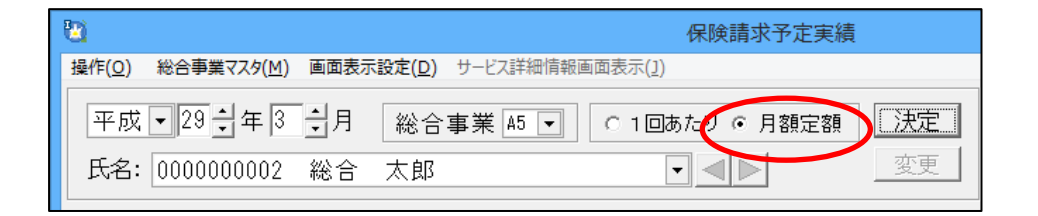

2.「基本サービス」ボタンをクリックし、請求用予定実績(月額定額サービス)画面が 表示されますので、基本項目、加算項目を入力し、画面右側の「追加」ボタンをクリ ックします。

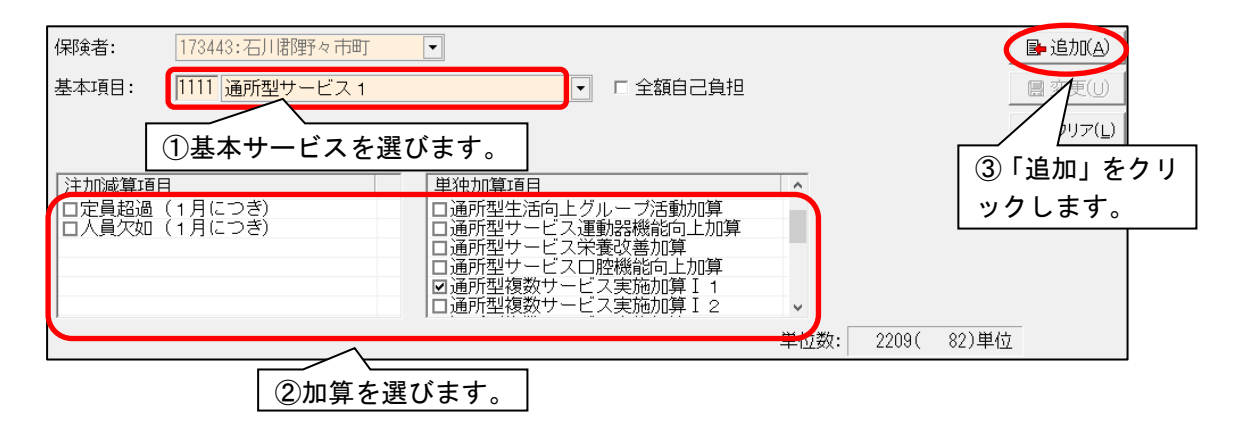

## <u>■利用日の入力</u>

保険請求予定実績画面に戻り、提供時間、算定日を入力します。

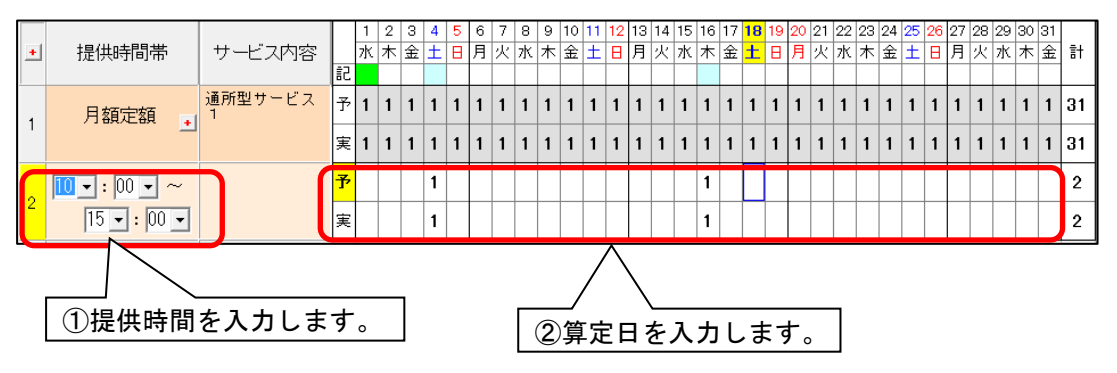

| 総合事業の設定 | (すみれ、 | あさがおI、 | なのはな I ) |
|---------|-------|--------|----------|
|         |       |        |          |

| A1 | A2 | A3 | A4 | <b>A</b> 5 | A6 | A7 | <b>A</b> 8 |
|----|----|----|----|------------|----|----|------------|
| _  |    | 0  | 0  |            |    | 0  | 0          |

< A 3 、 A 4 、 A 7 、 A 8 の 入力 画面 について >

≪算定単位が「1月につき」(月額包括報酬)の場合≫

1. 保険請求予定実績の画面は、区分「月額定額」を選び、画面を開きます。

| 2                                       | 保険請求予定実績                                                         |
|-----------------------------------------|------------------------------------------------------------------|
| 操作( <u>O</u> ) 総合事業マスタ( <u>M</u> ) 画面表示 | <b>⊼設定(<u>D</u>)</b> サービス詳細情報画面表示( <u>1</u> ) 連動先データ( <u>R</u> ) |
| 平成 - 28 - 年 4 - 1月                      | 総合事業 A7 🗨 C 1回あたり © 月額定額 決定                                      |
| 氏名: 0000000046 総合                       | 太郎 ・ マ 東 ・ 、                                                     |

 2.「基本サービス」ボタンをクリックし、請求用予定実績(月額定額サービス)画面が 表示されますので、基本項目、加算項目を入力し、画面右側の「追加」ボタンをクリ ックします。

■基本サービスの入力(基本項目欄に追加します)

サービス内容から基本項目を選び、「追加」をクリックします。

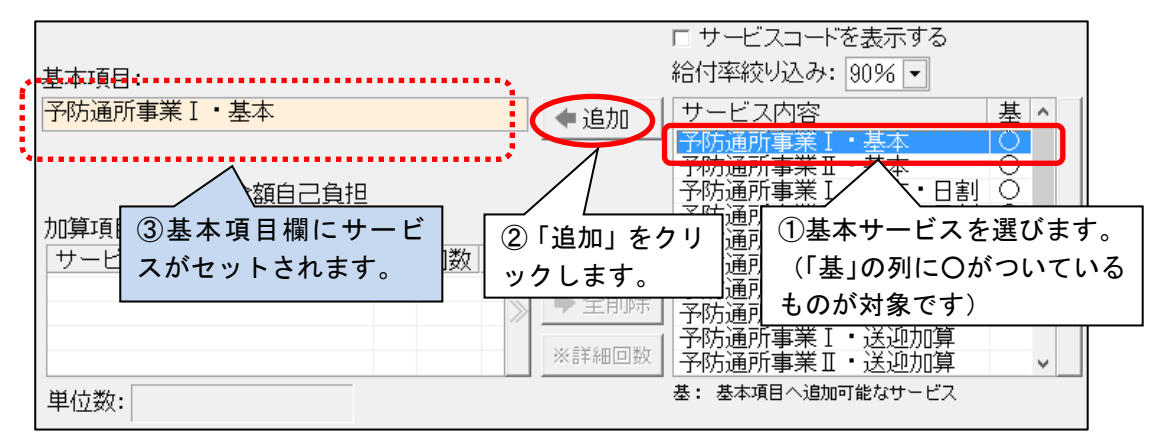

日割りの場合は、サービス追加後、「日割り期間」を入力します。

| 基本項目:             |        | □ サービスコードを表示する<br>給付率絞り込み: 90% ▼                  |     |
|-------------------|--------|---------------------------------------------------|-----|
| 予防通所事業Ⅰ・基本・日割     | ◆追加    | サービス内容                                            | 基 ^ |
| 日割り期間: 15 日~ 30 日 |        | ┘予防通所事業Ⅰ・基本<br>予防通所事業Ⅱ・基本                         | 0   |
| 加算項目              |        | 予防通所事業Ⅰ・基本・日割<br>予防通所事業Ⅱ・基本・日割<br>1 予防通所事業Ⅰ・基本・日割 |     |
| サー日割り期間を入回数       | _ ● 追加 | ▶ 予防通所事業Ⅱ・基本・                                     | ŏ ″ |
| カします。             | ◆ 全削除  | 予防通所事業Ⅰ・基本・<br>  予防通所事業Ⅱ・基本・                      | 0   |
|                   | ※詳細回数  | 予防通所事業Ⅰ・送迎加算<br>  予防通所事業Ⅱ・送迎加算                    | ~   |
| 単位数:              |        | 基: 基本項目へ追加可能なサービス                                 |     |

## ■加算サービスの入力(加算項目欄に追加します)

サービス内容から加算を選び、「追加」をクリックします。

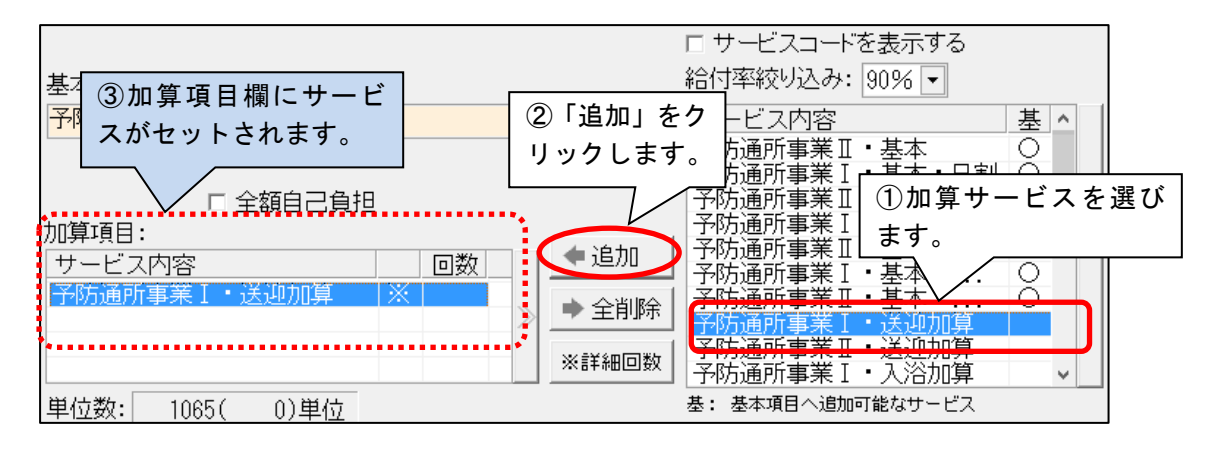

## ■加算サービスの算定日の入力(詳細回数画面で入力します)

※算定単位が、1回につき、1日につき、1週につきのサービスを加算項目に追加した 場合に、算定日の入力が必要です。

加算項目の右側にある「詳細回数」をクリックします。

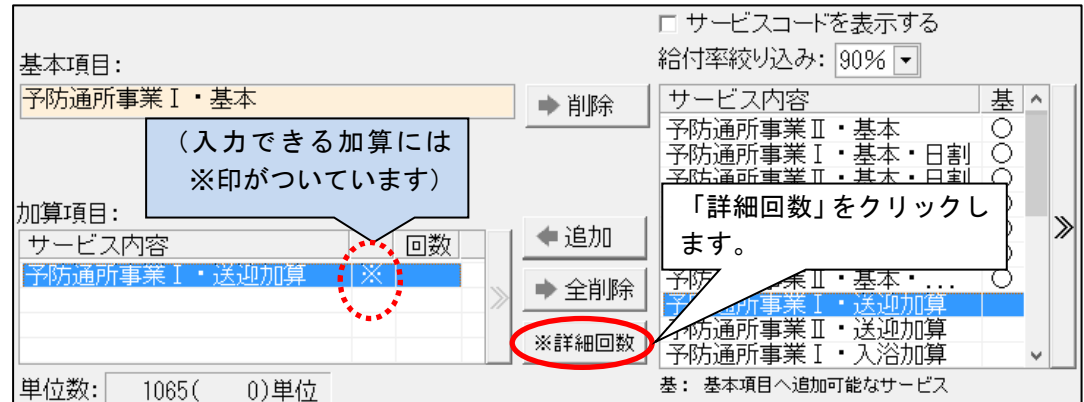

下記画面が表示されるので、入力したい加算を選択し、利用日をクリックし、「決定」 をクリックします。

| 23 加算(                                           | の詳細な回数の入力                                                               |
|--------------------------------------------------|-------------------------------------------------------------------------|
| 基本項目:予防通所事業Ⅰ・基本                                  | ①追加した加算サービ (決定の) スを選びます。                                                |
| 単独加算<br>予防通所事業I・送迎加算                             | 回数/日数<br>2回/2日                                                          |
|                                                  | ③「決定」をクリッ<br>クします。                                                      |
| 予防通所事業 I·送迎加算 2利用                                | 用日をクリックします。                                                             |
| 利用する日の利用回数:                                      | <u>回数セット</u> <u>クリア</u>                                                 |
| 1 2 3 4 5 6 7 8 9 10 11 12 13 1<br>金土日月火水木金土日月火水 | 14 15 16 17 18 19 20 21 22 23 24 25 26 27 28 29 30<br>木金土日月火水木金土日月火水木金土 |
|                                                  |                                                                         |

## <u>■利用日の入力</u>

保険請求予定実績画面に戻り、提供時間、算定日を入力します。

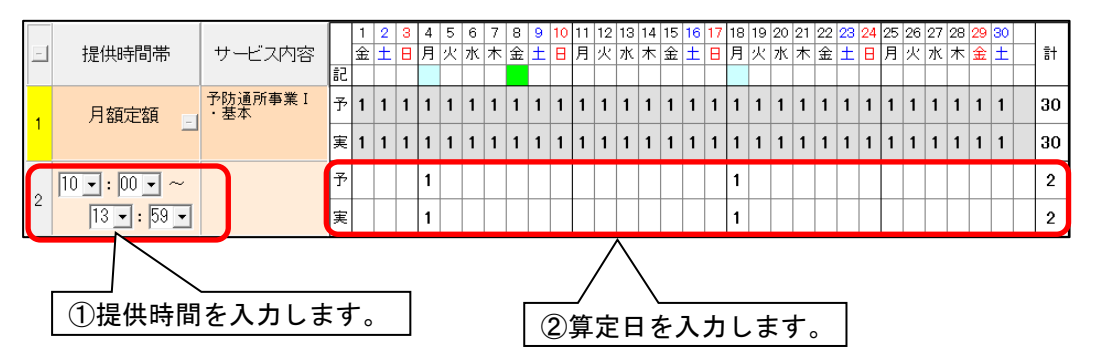

## ≪算定単位が「1日につき」「1週につき」「1回につき」の場合≫

1. 保険請求予定実績の画面は、区分「1回あたり」を選び、画面を開きます。

| 2                     |                        | 保険請求予定実績    |
|-----------------------|------------------------|-------------|
| 操作(O) 総合事業マスタ(M) 画面表: | 示設定(D) サービス詳細情報画面表示(J) | 連動先データ(R)   |
| 平成 - 28 + 年 4 + 月     | 総合事業 A7 👤 🧿 1回         | あたり 月額定額 決定 |
| 氏名: 0000000046 総合     | 太郎                     |             |

2.保険請求予定実績画面が表示されるので、「新規」ボタンをクリックします。
 サービス提供時間帯、基本項目、加算項目、利用日を入力し、「決定」をクリックします。

## ■基本サービスの入力(基本項目欄に追加します)

サービス内容から基本項目を選び、「追加」をクリックします。

| F サービスコードを表示する<br>給付率絞り込み: 90% ▼<br>予防通所事業 I・基本・日割     ・ 追加     サービス内容     基本     予防通所事業 I・基本     予防通所事業 I・基本     予防通所事業 I・基本     予防通所事業 I・基本     予防通所事業     本・日割     「    1                                                                                                    | サービス提供時間帯: 10 • : 0 • ~<br>保険者:<br>131094: @品川区                                             | · 15 • : 59 • 所要時間: 5時間59分                                                                                                    |
|----------------------------------------------------------------------------------------------------|---------------------------------------------------------------------------------------------|----------------------------------------------------------------------------------------------------|
| 基本項目:       ************************************                                                                                                    |                                                                                             | □ サービスコードを表示する                                                                                                    |
| 11       12       1       1       1       1       2       3         ③ 基本項目欄にサービス<br>がセットされます。       ② 「追加」を<br>うしょう。       防通所事業<br>()       1       1       1       1       1       1       1       1       1       1       1       1       1       1       1       1       1       1       1       1       1       1       1       1       1       1       1       1       1       1       1       1       1       1       1       1       1       1       1       1       1       1       1       1       1       1       1       1       1       1       1       1       1       1       1       1       1       1       1       1       1       1       1       1       1       1       1       1       1       1       1       1       1       1       1       1       1       1       1       1       1       1       1       1       1       1       1       1       1       1       1       1       1       1       1       1       1       1       1       1       1       1       1       1       < | 基本項目:<br> 予防通所事業 I ・基本・日割                                                                   | 給付率絞り込み: 90% ▼<br>サービス内容<br>予防通所事業 I・基本<br>▲ 1 □ビー先日付:<br>ア 予定 □ 実績<br>■ 2 ○ ○ ○ ○ ○ ○ ○ ○ ○ ○ ○ ○ ○ ○ ○ ○ ○ ○                                                                                                    |
|                                                                                                    | 1<br><u>1<br/>1<br/>1<br/>1<br/>1<br/>1<br/>1<br/>1<br/>1<br/>1<br/>1<br/>1<br/>1<br/>1</u> | 予防通所事業1・基本       月火水木金土日         予防通所事業1・基本・日割       ①       1       2       3         予防通所事業・基本・日割       ○       4       5       6       7       8       9       10         ②「追加」を<br>クリックし<br>防」の「基本サービスを選びます。       ③       11       12       13       14       15       16       17         クリックし<br>防」の「基本サービスを選びます。       ⑤       ①       11       12       12       23       24         5       26       27       28       29       30       16       17       16       17         方り、のり、       ①       「基本・減…       ③       11       12       13       14       15       16       17         クリックし<br>防」       「基本サービスを選びます。       ⑤       ○       12       22       23       24         5       26       27       28       29       30       16       16       17       16       17       16       17       16       17       16       17       16       14       15       16       17       16       17       16       17       12       23       24       16       16       17       16       17       16       17       17 |

■加算サービスの入力(加算項目欄に追加します)

サービス内容から加算を選び、「追加」をクリックします。

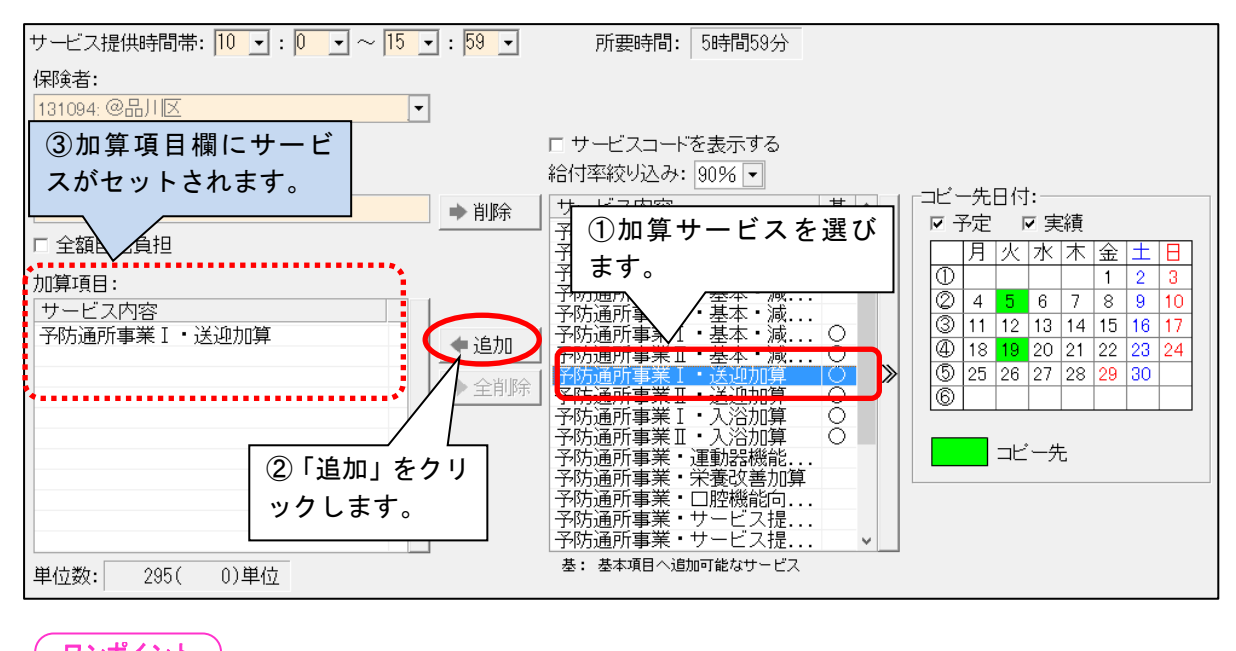

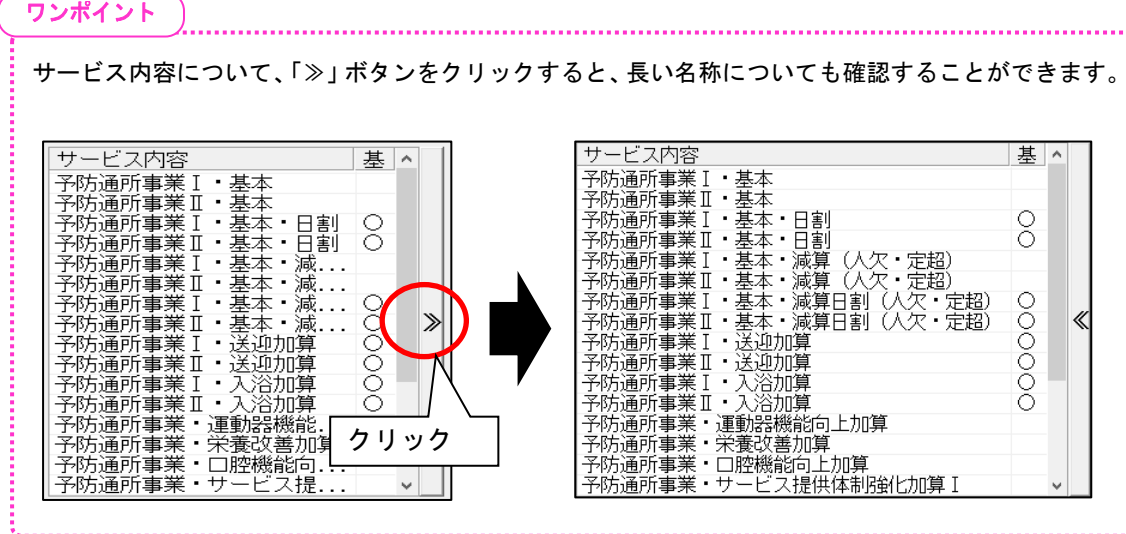

## Ⅱ-3.実費分の入力(利用料、食費)

自費分を請求する場合は、事前に次の設定が必要です。

- 利用項目設定
- ·利用料請求書印刷形式設定

#### く利用項目設定>

- 1. メイン画面の「設定」より「利用料」タブをクリックし、「利用項目設定」をク リックします。
- 2. サービス種別を選択し、「新規」ボタンをクリックして入力します。

| 1.「サービス種別」を選択し<br>  ※あさがおⅠ、なのはなⅠの <sup>3</sup><br>  すみれの場合は、「A1-A4∶訪 | ノ、<br>場合は、「A5-A8:通所型サービス」を選択します。<br>5問型サービス」を選択します。                      |
|----------------------------------------------------------------------|--------------------------------------------------------------------------|
|                                                                      |                                                                          |
| で、<br>「サービス種別・A5-A2、金氏丸サービス                                          |                                                                          |
| 00001 おやつ (総合事業)                                                     | □ 入力可のみ表示 □ 新規(2)                                                        |
|                                                                      |                                                                          |
|                                                                      | ● 2.「新規」ボタンをクリックします。                                                     |
|                                                                      | ●下へ                                                                      |
| 3.入力します。                                                             | ▲ E1席J(P)                                                                |
|                                                                      | 番号振直し ※閉じる( <u>©</u> )                                                   |
|                                                                      | 表示番号: 00001 日 登録(S)                                                      |
|                                                                      | <b>5</b> 戻る(B)                                                           |
| 初期設定: [2]なし、 頻度: 、 、 初期設定値                                           | ā: <mark></mark>                                                         |
| 単価履歴:<br>「適用開始年月日 数量上限 単価 消費税」                                       |                                                                          |
| 平成27年4月1日 108 8.00%                                                  |                                                                          |
|                                                                      |                                                                          |
| 適用開始年月日: 平成 ▼27 寸年 4 寸月 1 寸日                                         | 追加                                                                       |
| 数量上限:   → 単価:  108 円<br>  消費税額区分: 「あり ▼ 消費税率: 8.00 %                 | (税抜) (内税) <u>3(東)</u><br>5 100 円 8 円 クリア                                 |
|                                                                      |                                                                          |
| ワンポイント                                                               |                                                                          |
| 介護や予防に登録されている内容を、総合事業にコピーする                                          | らことができます。                                                                |
| 1 利用項目設定の画面にある「コピー」ボタンをクリ                                            | 2 利用項目設定コ 1. コピー元のサービス                                                   |
| ックします。                                                               | 利用項目をコピーします。     種を選択します。       コピー対象項目とコピー先のサービス種別を選択                   |
| 2. コピー元のサービス種を選択し、利用項目を選択し、                                          | □ビー対象項目<br>サービス種別: 15:通所介護                                               |
| コピー先のサービス種を選択します。                                                    | 10001 おむつ代<br>10002 理美家代<br>10002 世美家代<br>10002 ロ美家代<br>10001 2 利用項目を選択し |
| (※複数選択の項目をまとめて、コピーすることが                                              | 00003<br>00004<br>増費代<br>00005<br>リハバンセット<br>(介護)<br>ます。                 |
| できます。「Ctrl」キーを押しながら、利用項目を                                            |                                                                          |
| クリックしてください。)                                                         | - コピー先<br>「 15 道所介護 - コピー                                                |
| 3. 「コピー」ボタンをクリックします。                                                 | 「65分1選予防通所介護<br>▼ <u>A5-A8通所型サービス</u> (A)                                |
| 3. コピー先のサービ                                                          | · 4.「コピー」ボタン                                                             |
| ス種を選択します。                                                            | をクリックします。<br>                                                            |
|                                                                      |                                                                          |

. . . . . .

<利用料請求書印刷形式設定>

- 1. メイン画面の「設定」より「利用料」タブをクリックし、「利用料請求書印刷形 式設定」をクリックします。
- 2. 「新規」ボタンをクリックします。
- 3. サービス種を選択すると、前ページで入力した利用項目が表示されますので、選択し、内容を入力してください。

|                                                                                                    | 利用料請求書印刷形式                                                                                              | 設定   |                                                                                                    |
|----------------------------------------------------------------------------------------------------|----------------------------------------------------------------------------------------------------|------|----------------------------------------------------------------------------------------------------|
| 00014       食費(予防)         00015       【社福軽減前食費】         00016       【食費社福軽減額】         00017       おむつ代(予防)         00018       理美容代(予防)         00019       雑費代(介護)         00020       福井市助成制度         00021       振込手数料         00022       振込手数料         00023       宿泊費(ショート)         00024       宿泊費(ショート)         00025       保険対象自己負担分         表示番号:       00027         項目名:       おやつ(総合事)         単価計算方法:       1         数量計算方法:       1         数量計算方法:       1 | 予防<br>予防<br><b>事業) 単</b><br>・<br>・<br>・<br>・                                                            |      | <ul> <li>□ 新規(N)</li> <li>■ 訂正(B)</li> <li>● 前時(D)</li> <li>● 印刷(P)</li> <li>※ 閉じる(C)</li> <li>■ 登録(S)</li> <li>■ 戻る(B)</li> </ul> |
|                                                                                                    | <ul> <li>▲ 追加</li> <li>→ A8:通所型サービス</li> <li>→ 末)</li> <li>ス自己負担分</li> <li>3項目は、システムで取り扱ってい;</li> </ul> | ◆ 削除 | 2.「サービス種別」<br>を選択すると、<br>前ページで入力した<br>利用項目名が表示さ<br>れます。                                                                            |

※あさがおI、なのはなIの場合は、「A5-A8:通所型サービス」を選択します。 すみれの場合は、「A1-A4:訪問型サービス」を選択します。

## <利用料・入金・実費(食費)画面>

利用料・入金・実費(食費)画面のサービス選択は「総合事業」を選び、入力してください。

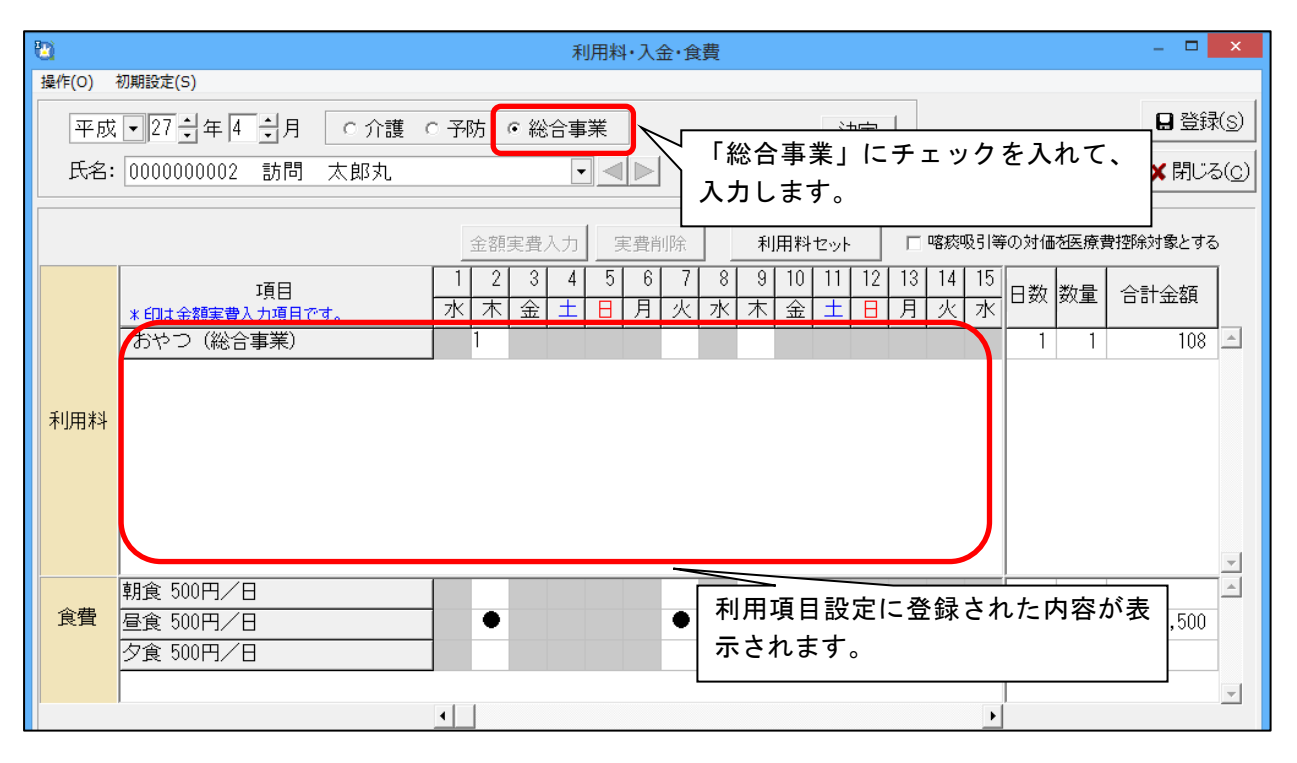

## Ⅲ. 集計

# Ⅲ-1. レセプト/請求書

メイン画面にある「請求管理」より「総合事業」をクリックすると、総合事業の集計画面 が開きます。

| 利用者情報管理 予定・実績管理 リス                                | `                            |
|---------------------------------------------------|------------------------------|
| レセフト利用料請求リスト・統計                                   | ボタンをクリックします。<br>             |
| 介護 予防 <u>総合事業</u> 介護ノ <del>ア防ノ 総</del> 合事業を選択してくだ |                              |
| 単独レセブトー集計                                         |                              |
| 単独レセプト-印刷                                         |                              |
| 単独レセプト – 訂正                                       | 総合事業のサービスの集計                 |
| 総合レセプトー集計                                         | を行うことができます。<br>集計操作方法は、会までと同 |
| 総合レセプトー印刷                                         | しです。                         |
| 総合レセプト – 訂正                                       |                              |
| 月遅れ請求一括入力                                         |                              |
| 介護予防・日常生活支援総合 <b>事業費</b> 請求書                      |                              |
| 国保伝送用CSVファイル作成(介護+予防+総合事業)                        |                              |

#### (様式2の3)

|     |                                           |                |          |      |     | (\$51    | う型       | ト間<br>サー | <b>子</b> ビン | 防費 | - 18       | 日 <b>1</b><br>10行 | 1日日<br>型サ | 1   | [文<br>(ス | 授費   | 総合その       | 4他(           | 来り       | 支援          | 司<br>書<br>ナー | ビス       | 費)       |             |     |     |          |                  |       |       |
|-----|-------------------------------------------|----------------|----------|------|-----|----------|----------|----------|-------------|----|------------|-------------------|-----------|-----|----------|------|------------|---------------|----------|-------------|--------------|----------|----------|-------------|-----|-----|----------|------------------|-------|-------|
| 4   | 公費負担者                                     | 番号             |          |      |     |          | T        |          | I           |    |            |                   |           |     |          |      |            |               | 平        | 成           | 2            |          | 7        | 4           | 年   |     |          | 4                |       | 月分    |
| 4   | 公費受給者                                     | 番号             |          |      |     |          | 1        |          | ł           |    |            |                   |           | Τ   |          |      |            | Ī             | 保        | 除者者         | 号            | Τ        | 1        | T           | 7   | 2   | Т        | 0                | 1     | 5     |
| ٦   | 被保険者                                      | 1              | 2 0      |      | 2   | 0        | T        | 3        | 0           | I  | 3          | 0                 | T         | 3   |          |      | 事業         | Ð             |          | 1           | 5            | 0        | (        |             | 0   | 0   | 1        | 0                | 0     | 0 1   |
| ł   | (79)1"ナ)                                  | 274.0          | 909      | i    | _   | i        | -i-      |          | _           | i  |            | i                 | i         |     |          |      | 事業         | i<br>Difi     |          | עב          | ダク           | 1        | 77       | +<br>+<br>2 | 19  | _   | <u> </u> | i_               | _i_   | i     |
|     |                                           | 金沢             | 太郎       |      |     |          |          |          |             |    |            |                   |           |     |          |      | 名符         | F             |          | あじ          | ħι           | 施        | 9        |             |     |     |          |                  |       |       |
| -   | 氏名                                        |                |          |      |     |          |          |          |             |    |            |                   |           |     |          | 請    |            |               |          | ₹9          | 2            | 1        | -        | 3 8         | 8 1 | 6   |          |                  |       |       |
| 保險  | 生年月日                                      | 1.明約           | ft 2.    | .大ī  | E   | 3        | 昭和       | -        | t.          | 0  | )男         |                   | 2.1       | k   |          | - 本事 |            |               |          | 石川          | 県石           | JU       | 5 FF     | 々了          | 町   | 粟田  | 11       | - 1              |       |       |
| 者   |                                           | 15             | 年        | 9    | 月   | 1j       | 2        | 8        | 91          | _  |            |                   | _         |     |          | 著    | 所在         | 地             |          |             |              |          |          |             |     |     |          |                  |       |       |
|     | 来文課<br>状態区分等                              |                | 事        | 6    | 原省  | ••       | 医支       | 援1       | • <u>4</u>  | 技  | <b>2</b> 2 |                   |           |     |          |      |            | _             |          |             |              |          |          |             |     |     | _        |                  |       |       |
| ł   | 现定有效                                      | 平成 2           | 2 7      | 4    | 5   | -        | 4        | ß        | Т           | -  | 1          | I                 | 1 2       | ьb  |          |      | ace        | 4             |          | <b>8</b> 25 | <b>#</b> 9   |          |          |             |     |     |          |                  |       |       |
|     | 期間                                        | 平成             | 1        | 角    | 5   |          | -        | 月        |             |    | -          | 1                 | 1 1       | t C |          |      |            | 0             |          | 10.00       | aw 12        |          |          |             |     |     |          |                  |       |       |
| -   | NE 12 Pt-                                 | (C)介護          | 子防支      | 10 1 | 121 | ž •      | 地址       | Equi     | ۲<br>ftz    | 报日 | 22         | 9-                | ffit      | R   |          | _    | -          | -             | -        | _           | -            | -        | -        | -           | -   | -   | =        | _                | _     | _     |
| ガサ  | 慶中防<br>二ピス                                | 事業所            |          |      | -   |          | Ī.       |          | T           | Ţ  |            |                   |           | T   | . 1      | 事業   | 所          | -             | 329"     | ሳትታፖ:       | 7 52         | もンタ      | -        | _           | _   | _   | _        |                  |       |       |
| 카   | д                                         | 番号             |          | 1    | 1   | 0        | 0        | 1        | 1           |    | 0          | 0                 | 0         | ł   | 1        | 名称   |            |               |          |             |              |          |          |             |     |     |          |                  |       |       |
|     | 開始                                        | 平成             | 2        | 7    | 年   | T        |          | 4        | T           | 月  | Г          | T                 | 5         | T   | H        |      | 中止<br>(日 日 | Ī             | 平成       |             |              | 4        | F.       |             | Г   | Т   | 月        | Г                | T     | B     |
| -   | 7714                                      |                | l dealer | _    | T   |          | 141      |          | -           | .  | 100        |                   |           |     | 1.85     |      |            |               | 14 EA 18 |             | 19           |          |          |             |     | Ť   | _        | -                |       |       |
|     | 100 001 000                               | 9E2            | 194      |      | -   |          | 1        |          |             |    | -          | 492.9             | x         | 12  | 1980     | 7    | - 2        | $\frac{1}{1}$ | P-192.8X |             | <u>لل</u>    | 223      |          | 2.414       |     | -   |          | 1                | 胃安    |       |
|     | X81/71 Se                                 | 9-E/           | ~ 1      |      |     | 5        | 5        |          | 1           |    | ÷          | ÷                 | ÷         | ⊢   | 1        | H    | - 1        | +             | 10       |             | +            | ÷        | ÷        |             | ÷   | +   |          |                  |       |       |
|     | a                                         | enry/          | 2.6      |      | ť   |          | ľ        | ľ        | •           | -  | t          | t                 | t         | t   | ľ        | H    | +          | ť             |          | Ť           | +            | t        | t        | H           | ÷   | +   | -        |                  |       |       |
| 1   | K                                         |                |          |      | +   | t        | t        | Н        | t           | +  | t          | t                 | t         | t   | t        | t    | ÷          | t             | Ħ        | t           | +            | t        | t        | Ť           | t   | +   | _        |                  |       |       |
| 里明  | 1                                         |                |          |      | +   | 1        |          |          | 1           | 1  | 1          | 1                 | Ť         | t   | 1        |      | 1          | 1             |          |             |              | 1        | İ        |             | 1   |     | _        |                  |       |       |
| 戸村  | 2<br>1                                    |                |          |      |     |          |          |          | -           |    | -          | -                 | !         |     | !        |      |            | 1             |          |             |              | -        | !        |             |     |     |          |                  |       |       |
|     |                                           |                |          | _    | F   | F        | 1        | Ц        | 1           | 1  | Ŧ          | £                 | Į.        | F   | i T      |      | F          | £             | ļΤ       |             | 1            | £        | i        | I           | Ţ   | F   | _        |                  |       |       |
|     |                                           |                |          |      | +   | ÷        | -        | Ц        |             | +  | ÷          | +                 | ÷         | ┞   | i        | H    | +          | ÷             | 11       | H           | +            | ÷        | í.       | -           | +   | +   | _        |                  |       |       |
|     |                                           |                |          |      | +   | +        | +        | H        | -           | +  | +          | +                 | +         | ╀   | -        | H    | +          | ł             | ++       | +           | +            | +        | +        | H           | -   | +   |          |                  |       |       |
| _   | _                                         |                |          | _    | +   | -        | 1        |          |             | +  |            | -                 | 1         | +   | i        | H    | <u>.</u>   | 1             | 11       |             |              | -        | <u>.</u> |             |     | _   |          |                  | _     |       |
| 事業  |                                           | サービス           | 《内容      |      | 1   | サー       | 5        | 13       | - 1         | 1  | - 10       | 位                 | <u>ل</u>  | E   | 数        | y.   | -۲         | 7)            | 耗位数      | 225         | сэл<br>Ц     | 公물       | 树        | R HE        | 立数  | 6   |          | <b>州任</b><br>に番号 |       | 摘要    |
| 賣加  | 1                                         |                |          |      | +   | +        | +        | Ц        | 4           | 4  | +          | +                 | +         | 1   | 1        | H    | +          | ł             | 11       | +           | +            | +        | 1        | _           | ļ   | +   |          |                  | -     |       |
| 経機  | 例                                         |                |          |      | +   | ÷        | ⊢        | Н        | 4           | +  | ÷          | +                 | ÷         | +   | i-       | H    | +          | ł             | 11       | +           | +            | ÷        | í-       | +           | +   | +   |          |                  | -     |       |
| _   |                                           | -              | 14       | _    | -   | <u> </u> | L        |          | 1           | _  | -          | <u></u>           | 1         | L   | 1        | 1    | +          | 1             | 1.1      |             | -            | -        | -        |             | 1   | 4   | _        |                  |       |       |
|     | <ul> <li>①サービス</li> <li>/②名称</li> </ul>   | 種類コー           | 15       | A    | 5   | <b>)</b> | 听型       | əş t     | ¢L          |    |            |                   |           |     |          |      |            |               |          |             |              |          |          |             |     |     |          |                  |       |       |
|     | ③サービス                                     | 実日数            |          |      | 5   | B        | _        | _        | _           |    | 1          | E                 |           | _   |          | T    | 1          | l             | 1        |             | Γ            | 1        | B        | _           | _   |     |          |                  |       |       |
| ļ   | ④計画単位                                     | 款              |          |      |     | 1        | 7        | 4        | 7           |    |            | 1                 | ſ         | ſ   | 1        | T    | 1          | Ē             |          | T           | ſ            |          |          |             |     |     |          |                  |       |       |
|     | ⑤限度額管                                     | 理対象単           | 位数       | -    | -   | 1        | 1        | 4        | 1           | -  | 1          | ÷                 | ÷         | ÷   | ÷        | +    | +          | -             | + +      | +           | +            | -        | _        | _           | _   |     |          |                  |       |       |
| 請求  | 回線度額管                                     | 理対案外           | 単位数      | -    | -   | -        | -        | -        | _           | -  | i -        | +                 | +         | +   | +        | +    | ÷          | -             | H        | +           | +            | <u>i</u> | _        | _           | _   |     | _        | 給付               | '₹(/1 | 100)  |
| 額集  | <ul> <li>①相当単位</li> <li>少ない数)+</li> </ul> | se (@i⊗i¢<br>@ | 075      |      |     | 1        | 7        | 4        | 7           |    | 1          | 1                 | 1         | L   |          |      | 1          | L             |          |             |              | 1        |          |             |     |     | 事業       | ŧ                |       | 9 (   |
| 詳欄  | 图公費分単                                     | 位数             |          |      |     |          |          |          |             |    | 1          | 1                 | 1         | Ļ   | 1        | 1    | 1          | Ľ             | 11       | - 17        | Ľ            | 1        |          |             |     |     | 公費       | t                |       | 11    |
| _   | ④単位数単                                     | 価              |          | 1    | 0   | 2        | 7        | 8/       | #R          |    | Ļ          | Á.                | į.        | R   | /#4      | 2    | 1          | L             | 1        | 円/単位        | 1            | Ļ        | 1        |             | 8/  | #IZ |          |                  | 合計    |       |
|     | 回事業費請                                     | 求額             |          | -    | 1   | 6        | 1        | 4        | 6           | -  | <u> </u>   | +                 | 1         | ÷   | +        | +    | 1          | -             | 11       | -           | +            | -        | _        | _           | _   |     | -        | 1                | 5 1   | 4     |
| - ł |                                           |                |          |      |     |          |          |          |             |    |            |                   |           |     |          |      |            |               |          |             |              |          |          |             |     |     |          |                  | 7     | - M 1 |
|     | (1) (1) (1) (1) (1) (1) (1) (1) (1) (1)   | 5×40           |          | -    | i - |          | <u>,</u> | 9        | 0           |    | i-         | ÷                 | į.        | ÷   | ÷        | +    | -          | į.            | ++       | +           | +            | i-       | _        |             | _   | +   | -i       | 4                | ++    | + +   |

<介護予防・日常生活支援総合事業明細書> (様式1の2)

|                                                  |             | 事業         | §所番号 1        | 5 0 0       | 0 0 0        | 0 0 1              |
|--------------------------------------------------|-------------|------------|---------------|-------------|--------------|--------------------|
| 保険者                                              |             |            | 名称            | コンダクトケア     | センター         |                    |
| (別記)殿                                            |             | 14         | *             | T 9 2 1 -   | 8 8 1 6      |                    |
| 下記のとおり請求します。 3                                   | 平成27年 5月 8日 | 事業         | 新所            | 石川県石川郡野     | 々市町栗田1       | - 1                |
|                                                  |             |            | 連絡先           |             |              |                    |
| 事業費請求                                            |             |            |               |             |              |                    |
| 区分                                               |             | 101.00     | サーヒ           | (ス費用<br>事業費 | 公費           | at a second second |
|                                                  | 件数          | 単位数        | 費用合計          | 請求額         | 請求額          | 利用者負担              |
| 87回至ツーヒス費・<br>通所型サービス費・<br>その他の生活支援サービス費         | 2           | 3394       | 34855         | 31368       |              | 348                |
| 介護予防ケアマネジメント費                                    |             |            |               |             |              |                    |
| 合 計                                              | 2           | 3394       | 34855         | 31368       |              | 348                |
| 公費請求                                             |             |            |               |             |              |                    |
| 区分                                               | 件数          | サービ<br>単位数 | ス<br>費用<br>合計 | 公費請求額       |              |                    |
| 生保                                               |             |            |               |             |              |                    |
| <ul> <li>訪問型サービス費・</li> <li>通所型サービス費・</li> </ul> |             |            |               |             |              |                    |
| <sup>12</sup> その他の生活支援サービス費                      |             |            |               |             |              |                    |
| エー**<br>介護予防ケアマネジメント費                            |             |            |               |             |              |                    |
| 81 被爆者助成                                         |             |            |               |             |              |                    |
| 58 障害者・支援措置(全額免除)                                |             |            |               |             |              |                    |
| 25 中国残留邦人等                                       |             |            |               |             |              |                    |
| 合計                                               | $\sim$      |            |               |             |              |                    |
| 請求書は、総合                                          | 合事業サ        | ービン        | ス分の           | みを合         | 計し           | $t - \pm \sigma$   |
|                                                  |             |            |               |             | ант <b>с</b> |                    |

## <u> 町-2. 国保伝送用 CSV ファイル作成</u>

総合事業は、通常のサービスと別で CSV ファイルを分けて出力します。

総合事業サービス欄にて、「総合事業費請求書」と「総合事業費明細書」が集計済みと表示されることを確認し、「総合事業費情報」ボタンをクリックし、CSV ファイルを出力します。

| <b>10</b>               | 伝送用デ                                                                                                    | 一夕作成                    |    | ×                 |
|-------------------------|----------------------------------------------------------------------------------------------------|-------------------------|----|-------------------|
| 受信データ印刷( <u>R</u> )     |                                                                                                    |                         |    |                   |
| 検索条件 出力一覧               |                                                                                                    |                         |    |                   |
| 請求年月: 平成 27年 4月分        | 7                                                                                                    |                         |    |                   |
| 請求データ集計の状況              |                                                                                                    |                         |    |                   |
| データ種別                   | サービス提供年月                                                                                                    | 集計の状況                   |    | ■介護給付 <b>費</b> 情報 |
| (介護サービス)<br>介護給付費請求書    |                                                                                                    | 未集計                     |    |                   |
| ノ民宅企業支援サービスと            |                                                                                                    |                         |    | ■ 給付管理票情報 ┃       |
| 介護給付費請求書                |                                                                                                    | 未集計                     |    | 口公今東業書情報          |
| 給付管理票総括票<br>  給付管理票     |                                                                                                    | - 木果計<br>- 未集計          |    |                   |
| ◇ ☆ 会 重 業 サ ー ビ ス 〉     | ••••••                                                                                                    | ·····                   |    |                   |
|                         | 平成27年 4月分                                                                                                    | 集計済み                    |    |                   |
| 総合事業費明細書                | 平成27年 4月分                                                                                                    | 集計済み                    |    | し、USV ファイル出力します。  |
| <br>csvファイル出力先:         | $\wedge$                                                                                                    |                         |    |                   |
| C:¥CONDUCT_SAVEDATA¥国保/ | 27年4月分                                                                                                    |                         | 参照 |                   |
| <br>※今事業+               |                                                                                                    | ★閉じる( <u>c</u> )        |    |                   |
| 「紗合車当                   | をは、「「「「」」の「「」」の「「」」の「「」」の「「」」の「「」」の「「」」の「                                                                                                    | 事業費田細津।                 |    |                   |
|                         | ■ 「「「」」「「「」」」 ■ 「」」 ■ 「」 ■ 「」 ■ 「」 ■ 「」 ■ 「」」 ■ 「」」 ■ 「」 ■ 「」 <p< td=""><td>尹禾良<b>仍</b>加首」<br/>= 古</td><td></td><td></td></p<> | 尹禾良 <b>仍</b> 加首」<br>= 古 |    |                   |

#### <u> 皿-3.利用料請求書・領収証集計を行う前に</u>

利用料請求書集計を行う前に、次の設定が必要です。

#### <利用料請求書設定>

- 1. メイン画面にある「設定」より「利用料」タブをクリックし、「利用料請求書設定」 をクリックします。
- 2. 「総合事業」ボタンをクリックします。
- 3. 「コピー」ボタンをクリックします。
- 介護の内容を総合事業にコピーします。
   コピー元は「介護」を選び、コピー先は「総合事業」を選び、「コピー」ボタンを クリックします。

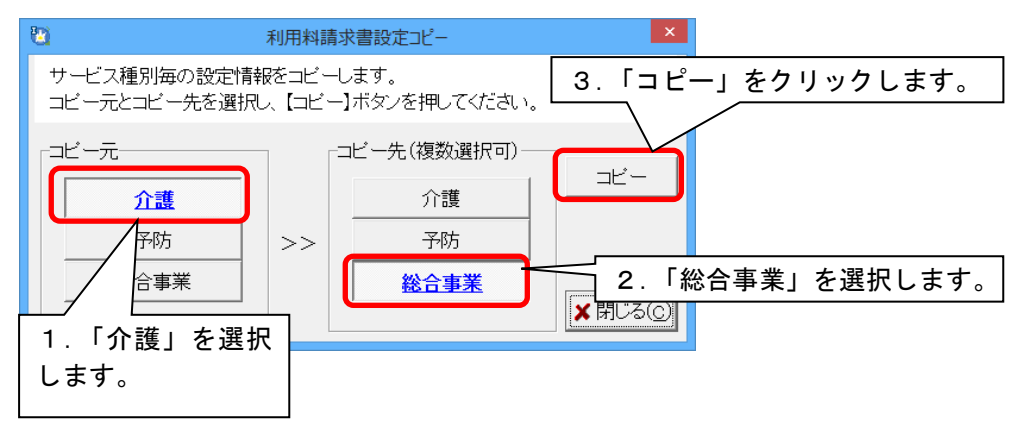

※なのはな I の場合、コピー元「通所」を選択してください。

- 5. 確認メッセージが表示されるので、「はい」をクリックします。
- 6. 「登録」ボタンをクリックし、「閉じる」ボタンをクリックします。

# <u>**四一4.利用料請求書・利用料領収証集計</u>**</u>

メイン画面にある「請求管理」より「利用料請求」タブをクリックし、「総合事業」をク リックすると、総合事業の集計画面が開きます。

| 利用者情報管理                                      | <u>請求管理</u> | וגע            | 、•帳 |                           |
|----------------------------------------------|-------------|----------------|-----|---------------------------|
| レセプト 利用料請求 リスト・統計<br>介護 予防 <u>総合事業</u> 介護/予防 | 「総合事業」      | ボタンを<br>択してくださ | クリッ | ックします。                    |
| 利用料請求書-集計                                    | -           |                |     |                           |
| 利用料請求書一訂正                                    | -           |                | 総行  | 合事業のサービスの集計を<br>うことができます。 |
| 利用料請求書一覧表                                    | ž           |                |     | 計操作方法は、今までと同じ             |
| 王銀協フォーマット<br>宛名シール印刷                         |             |                |     |                           |
| 利用料領収証-集計                                    | -           |                |     |                           |
| 利用料領収証-印刷<br>                                | J<br>-      |                |     |                           |
|                                              |             |                |     |                           |